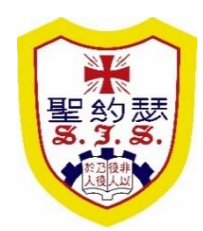

#### 聖公會聖約瑟小學 S.K.H. St. Joseph's Primary School

### GRWTH 家長使用指引目錄

| 安裝應用程式及註冊帳戶      | P. 1 - 2 |
|------------------|----------|
| 家長用戶使用說明         |          |
| 關聯子女帳號           | P. 3     |
| 關聯多個子女帳號         | P. 4     |
| 家長轉看其他子女帳戶       | P. 5     |
| 主家長邀請他人關聯自己子女帳戶  | P. 6     |
| 其他用户(非主家長)關聯子女帳戶 | P. 7     |
| 選擇學校版面           | P. 8     |
| 主要功能             |          |
| 查閱家課日誌及通告        | P. 9     |
| 簽閱通告(只限家長)       | P. 10    |
| 接收訊息             | P. 11    |
| 查閱校曆表            | P. 12    |

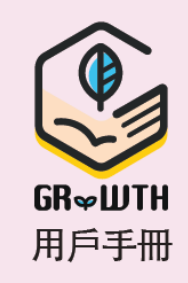

# 安裝 GRWTH iOS 用戶 手機應用程式

登入App Store 搜尋:「GRWTH」下載

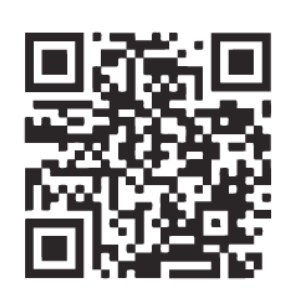

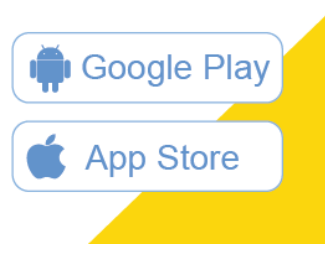

|                                       | <b>GRWTH</b><br>探索夢想<br>Xtown Mob    | ─ 伴孩子<br>【的教育…<br><sup>ile</sup> |
|---------------------------------------|--------------------------------------|----------------------------------|
|                                       | 開啟                                   | Ċ                                |
| <b>2.9 ★★★☆</b><br>97個評分              | ☆ <b>#2</b>                          | <b>9 4+</b><br>育 年齢              |
| 新功能                                   |                                      | 版本記錄                             |
| 版本 5.9.0                              |                                      | 1週前                              |
| GRWTH Versior<br>[社區及廣場]<br>1. 改良搜索功能 | n 5.9.0 #版本<br>,更易找出心                | 更新!<br>水內容 更多                    |
| 預覽                                    |                                      |                                  |
| 記録・回憶<br>從日常生活小<br>記錄孩子學習及            | ないたります。<br>、<br>節開始<br>の<br>生活<br>點滴 | <b>共同參</b><br>家庭成員一詞<br>分享孩子成長每一 |
| Today 遊                               | <b>9</b><br>戲 App                    | Q<br>搜尋                          |

### Android 用戶

登入Play Store 搜尋:「GRWTH」下載, 或登入網址: https://www.grwth.hk/app/

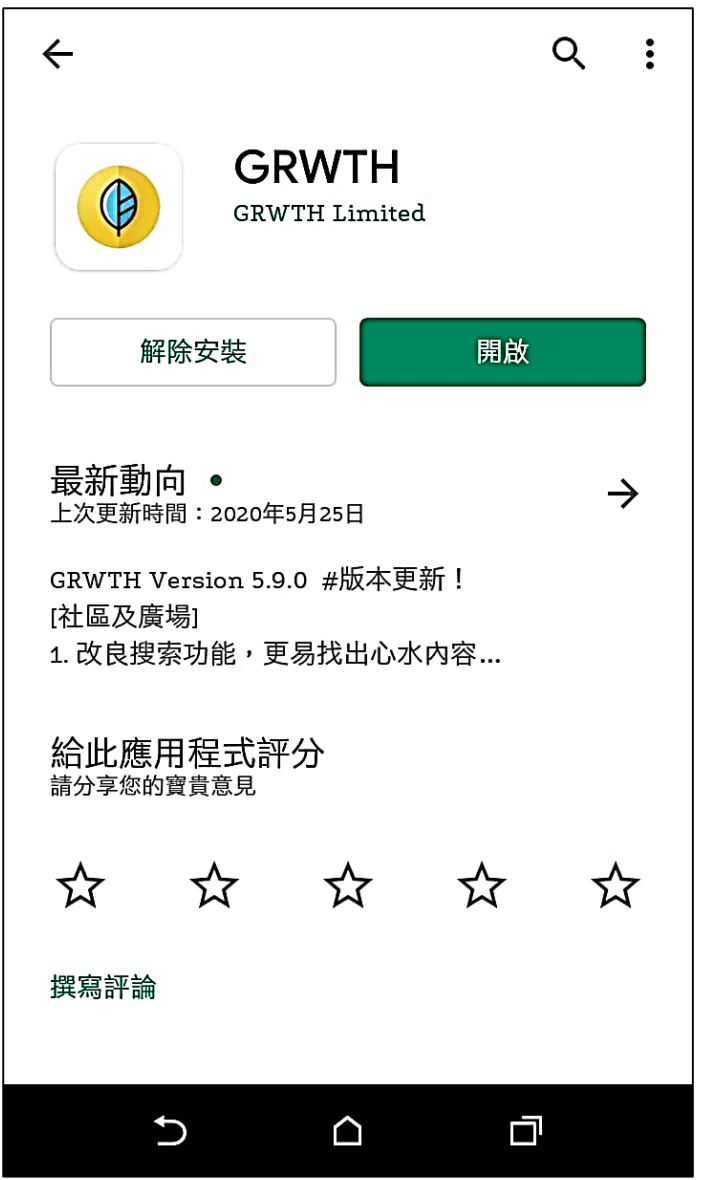

## 註冊帳戶:家長篇 步驟2 驗證家長電話號碼

#### <u>步驟1</u>

開啟 GRWTH手機應用程式 以家長身份登入, 按「用戶註冊」。 輸入電話號碼,然後按獲取驗證 碼。收取短訊後,輸入短訊驗證 碼,然後按註冊。

#### 步驟3 設定家長密碼

輸入8位或以上密碼, 重複輸入,再按下一步。

\*家長登入密碼可用作將來回覆通告之用,請小心保密,勿讓子女知道

計冊

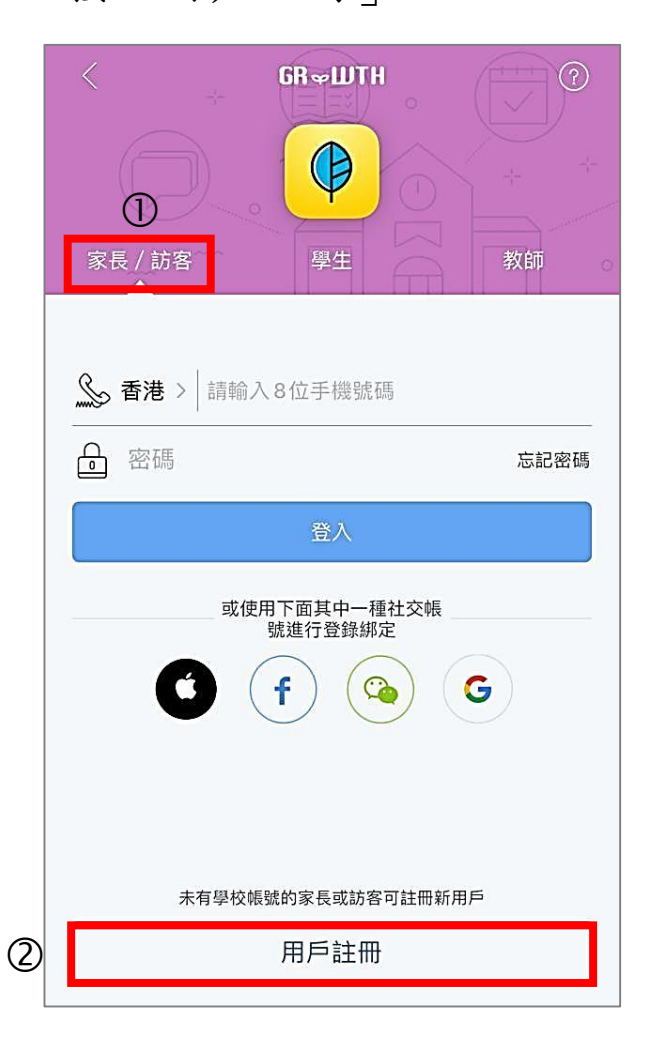

| < | 註冊                            | ?   |
|---|-------------------------------|-----|
|   |                               |     |
|   |                               |     |
|   | 3                             |     |
|   | ▲ 香港 > 請輸入8位手機號碼              | (4) |
| G | 請輸入短訊內的驗證碼 獲 <b>取驗證碼</b>      |     |
| 6 | 註冊                            |     |
|   | 或使用以下帳號註冊                     |     |
|   | f G                           |     |
|   | $\odot$ $\bigcirc$ $\bigcirc$ |     |
|   |                               |     |
|   |                               |     |
|   |                               |     |
|   |                               |     |

|                    | $\bigcirc$ |
|--------------------|------------|
|                    |            |
|                    |            |
|                    |            |
| $\bigcirc$         |            |
| ● 密碼               | -          |
| 至少使用8個字元。或太過明顯的密碼。 |            |
| 8                  |            |
| ➡ 再次輸入密碼           |            |
|                    |            |
|                    |            |
|                    |            |
|                    |            |
|                    |            |
|                    |            |
| 9                  |            |
| 下一步                |            |
| 3                  | 0          |

關聯子女帳號

輸入你的名稱及設定你的頭像後,

制入小的石桶及改足小的填床後 點擊「關聯子女」以綁定子女。

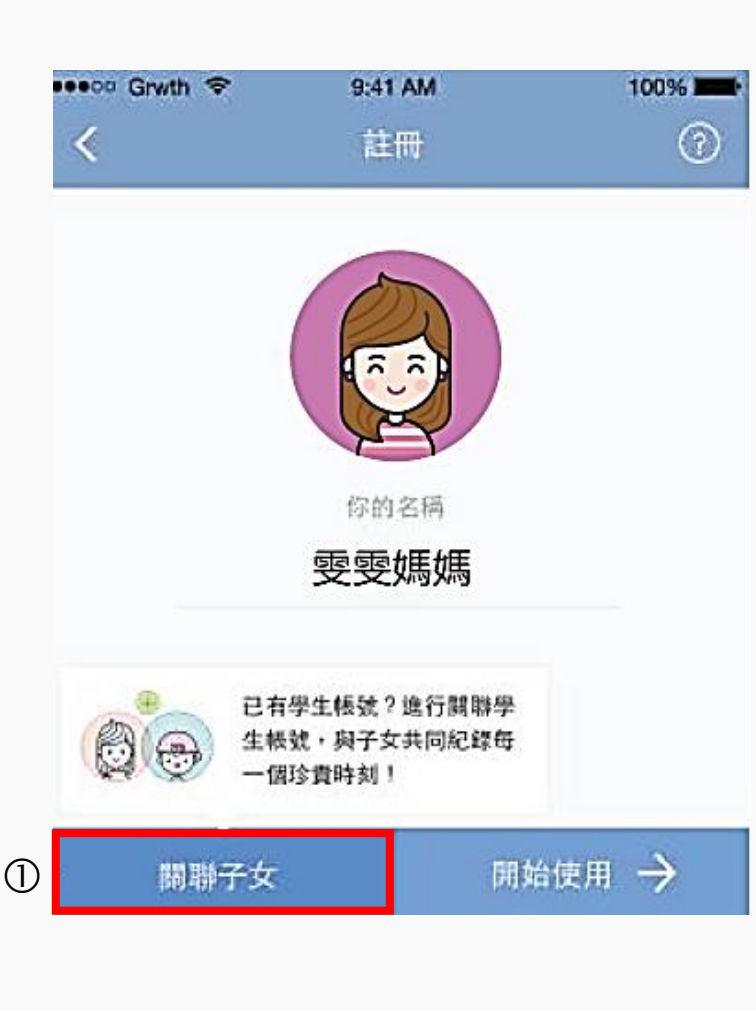

系統會依據你的手提電話號碼為你配對子女。

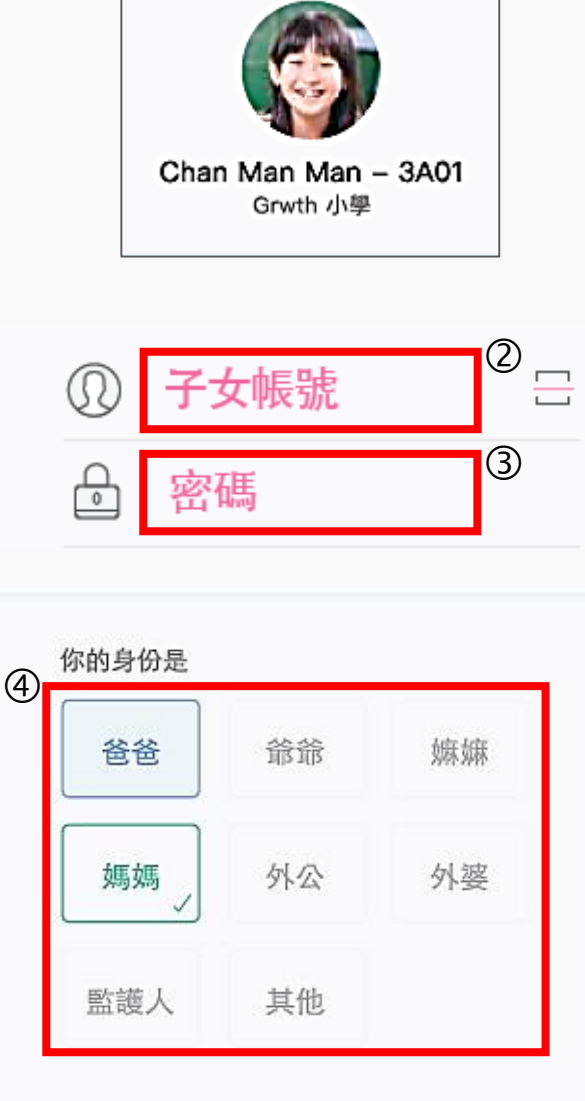

如你的電話號碼不在系統中,請按照學校手冊 一 密碼頁(P.91)貼紙上 「Grwth」欄目,自行輸入學校提供的子女的帳 號進行配對。

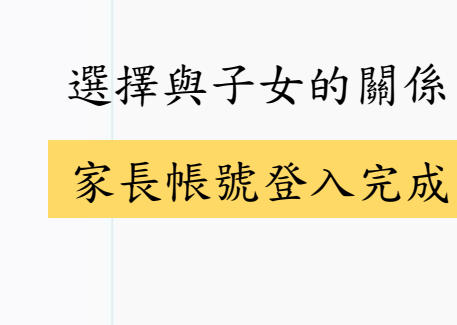

關聯多個子女帳號 (適用於多過一位子女)

步驟1:在主畫面按「功能表」

| (T)  | 聖公會        | 主聖約瑟小    | 家長<br>學 |      | >     |                          |
|------|------------|----------|---------|------|-------|--------------------------|
| B    | —          | $\equiv$ | Ξ       | 四    | 五     | 六                        |
| 31   | 1          | 2        | 3<br>0  | 4    | 5     | 6                        |
|      | $\bigcirc$ | ) 今天:    | L個事項    | 都處理如 | 子了    |                          |
| 一 活  | 動行程        |          |         | 1(   | 固活動已知 | 完成 🔽                     |
|      |            | 所有事:     | 項都處理    | 對了!  |       |                          |
|      |            |          |         |      |       | 1                        |
| 今日事項 | ()成長       |          |         | 成長   | シモ程   | 000<br>000<br>000<br>功能表 |

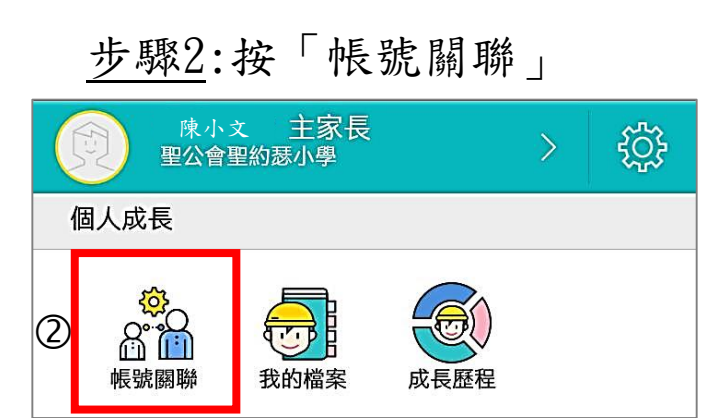

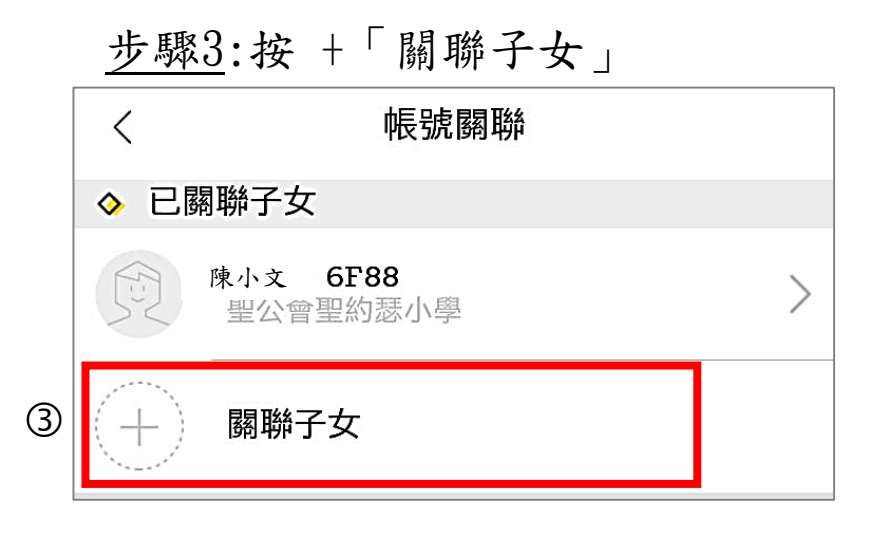

<u>步驟4</u>:輸入學生「用户名稱」及「密碼」 可見於學校手冊密碼頁(P.91)貼紙上「Grwth」欄 目

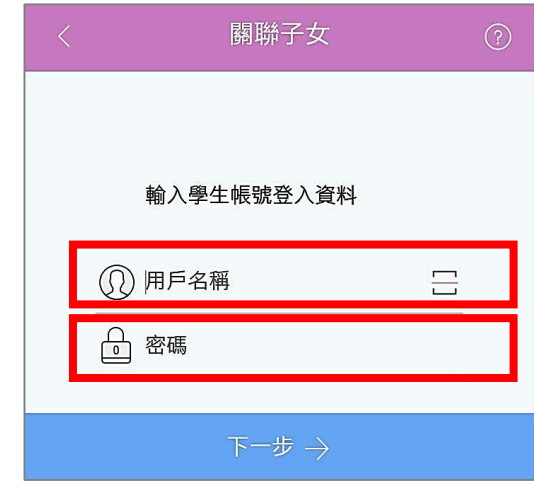

家長轉看其他子女帳戶 (適用於多過一位子女)

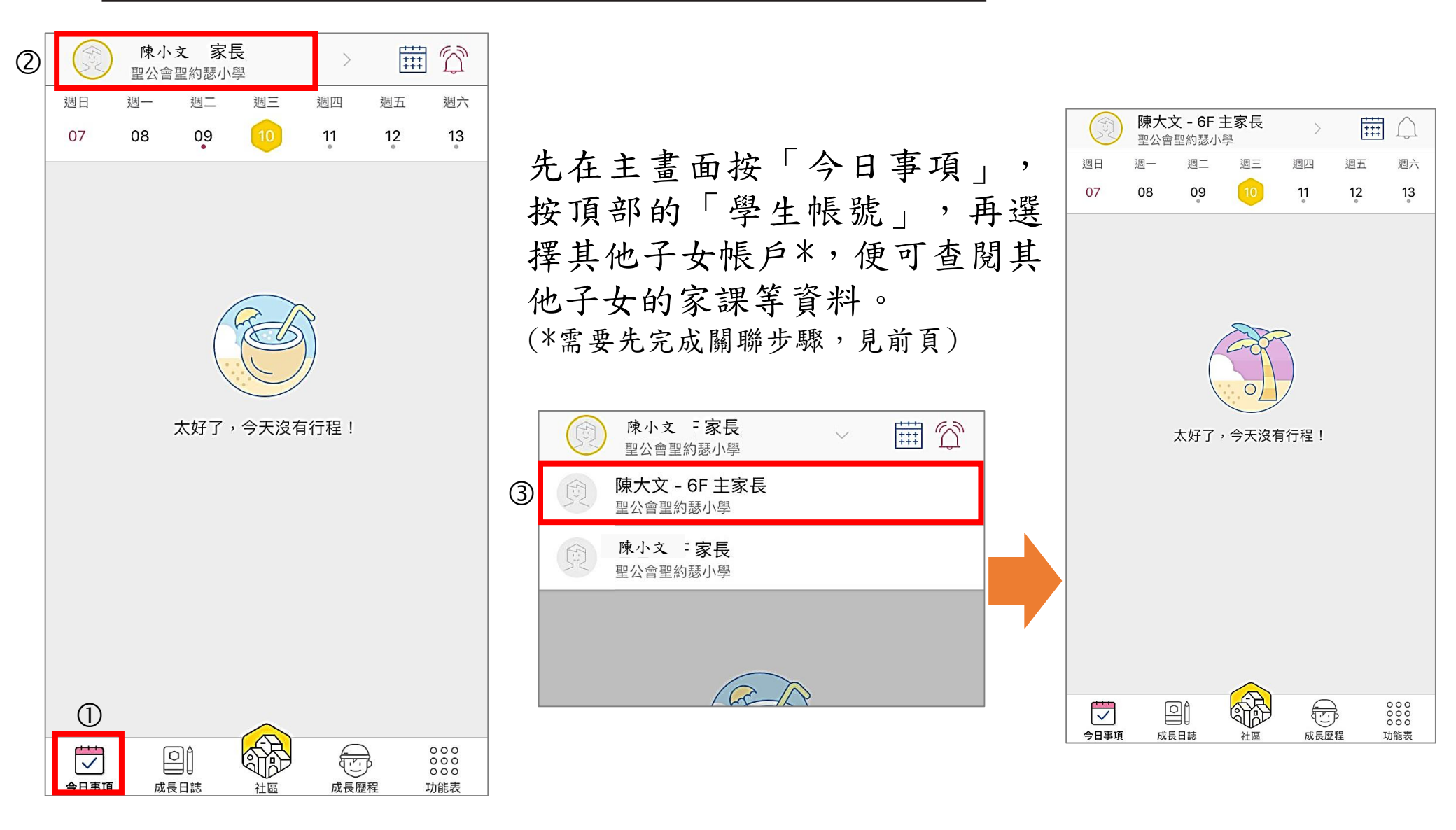

# 主家長邀請他人關聯自己子女帳戶

#### 步驟1: 在主畫面按「功能表」

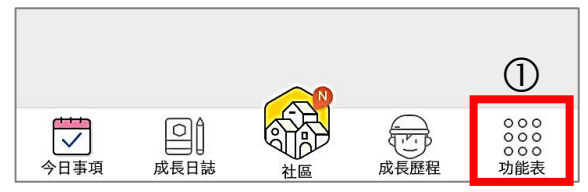

#### 步驟2:按「帳號關聯」

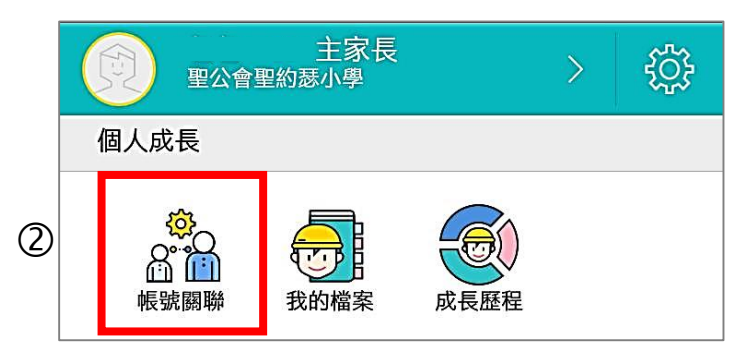

#### 步驟3:按子女帳號

|   | <      | 帳號關聯                   |   |
|---|--------|------------------------|---|
|   | ◇ 已關   | 聯子女                    |   |
| 3 | (J-J-) | <b>陳小文</b><br>聖公會聖約瑟小學 | > |
|   | (+)    | 關聯子女                   |   |

| 步 | <u>驟4</u> :按「邀請家 | 長な  | 加入   |
|---|------------------|-----|------|
|   | 里公會聖約瑟小學 GF88    |     | 含員   |
|   | 與子女關係            | 外婆  | >    |
|   | 子女帳號已登入裝置        | 0   | >    |
|   | ◇ 已關聯家長或監護人      |     |      |
|   | ()<br>今天         | 我(主 | 三家長) |
| 4 | (十) 邀請家長加入       |     |      |

### 步驟5:讓其他用家(見下頁)掃瞄

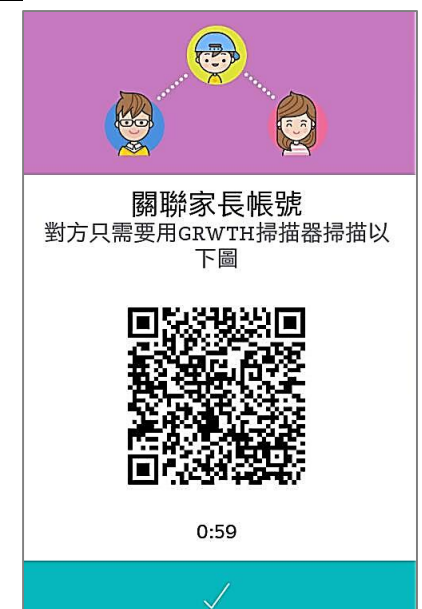

# 其他用户(非主家長) 關聯子女帳戶 (例如:親戚)

步驟1:成功註冊帳戶後,在主畫面按「學校」

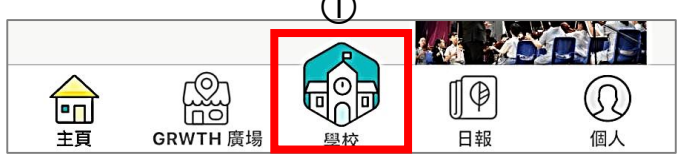

### 步驟2:按「掃描通告二維碼」

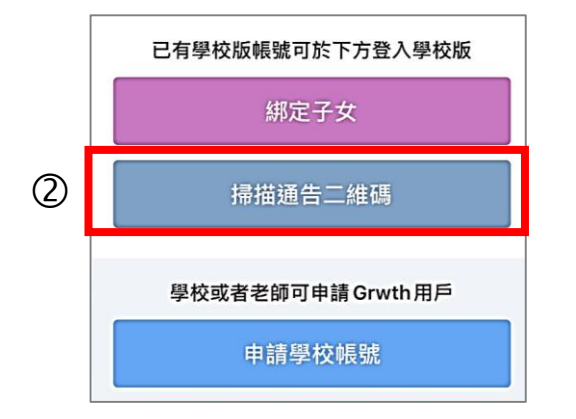

步驟3:輸入學生帳號資料(可見於學校手冊密碼頁 (P.91)貼紙上「Grwth」欄目)或掃瞄 二維碼

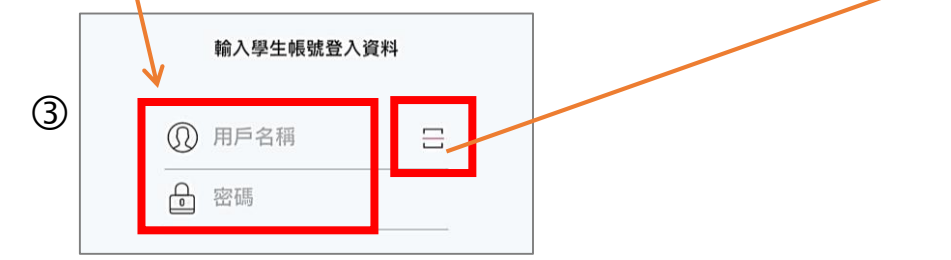

其他用家可掃瞄主 家長手機的掃瞄圖:

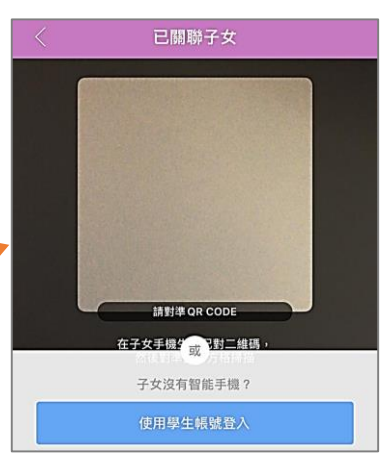

主家長手機需<u>同時</u>顯示 掃瞄圖(步驟見上頁)

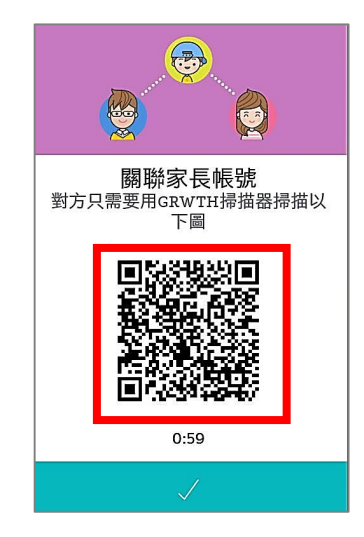

7

選擇學校版面

每次登入後, 必須進入<u>學校版面</u>才可查看學校資訊。

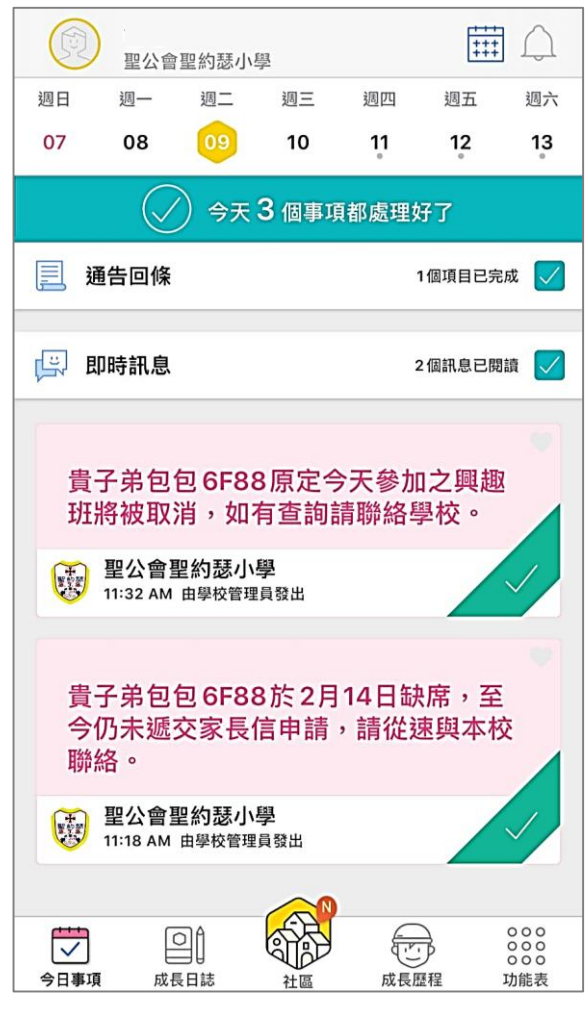

學校版面

# 如在社區版面,需按「學校」轉回<u>學校版面</u> \*社區<u>資訊由其他機構提供,與本校沒有關連</u>。

#### GRWTH 社區 全港 ~ 才華配對・走進社區 .... 愛團結的 [雪之妖精] . . . . 最新文章 用 GRWTH App 買校服話咁 (附操作示範短片) 易 GRWIHI 親子 Uniform Power 校服 [2020小一叩門]佛教志蓮 小學 生活 GRWTH日報小編 Mind HK X 啟勵扶青會推出 專為青年而設的創新網站 ① 我們現在免費提供精神健康網上研討會 ¶₽ 0 俞 主頁 GRWTH 廣場 日報 個人 社區版面

查閱家課日誌及通告

每次登入後按「功能表」,然後按下「家課 日誌」或「通告回條」按鈕,即可查閱是日 及以往家課日誌及通告資料。

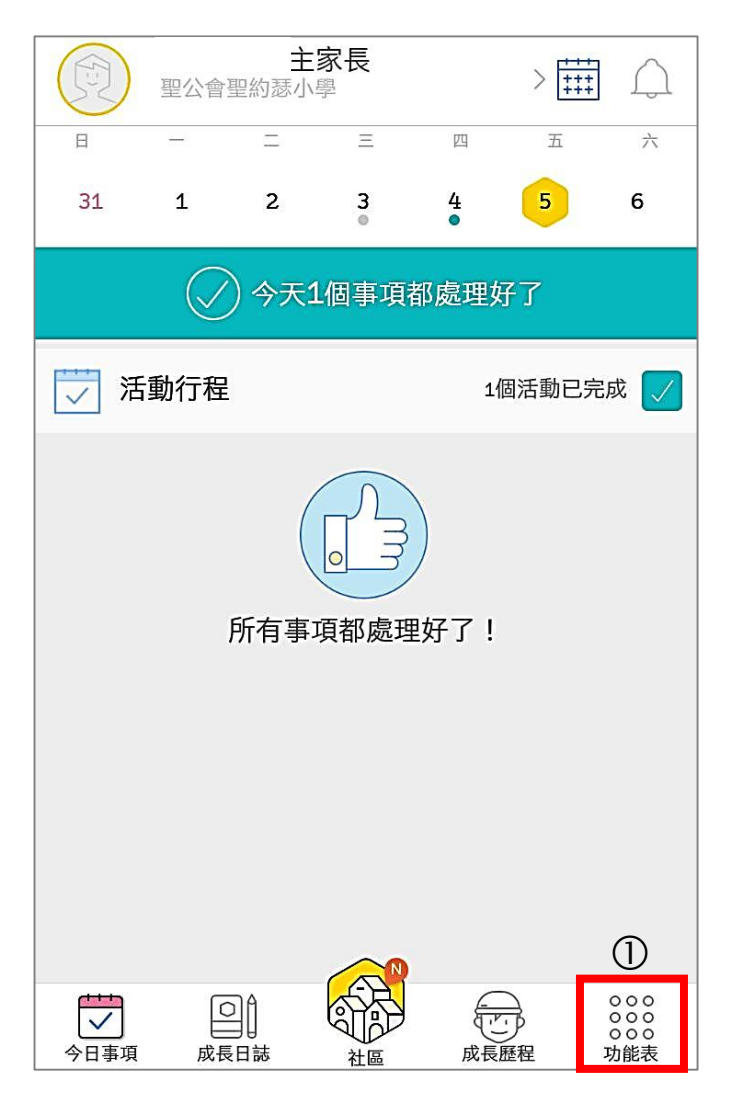

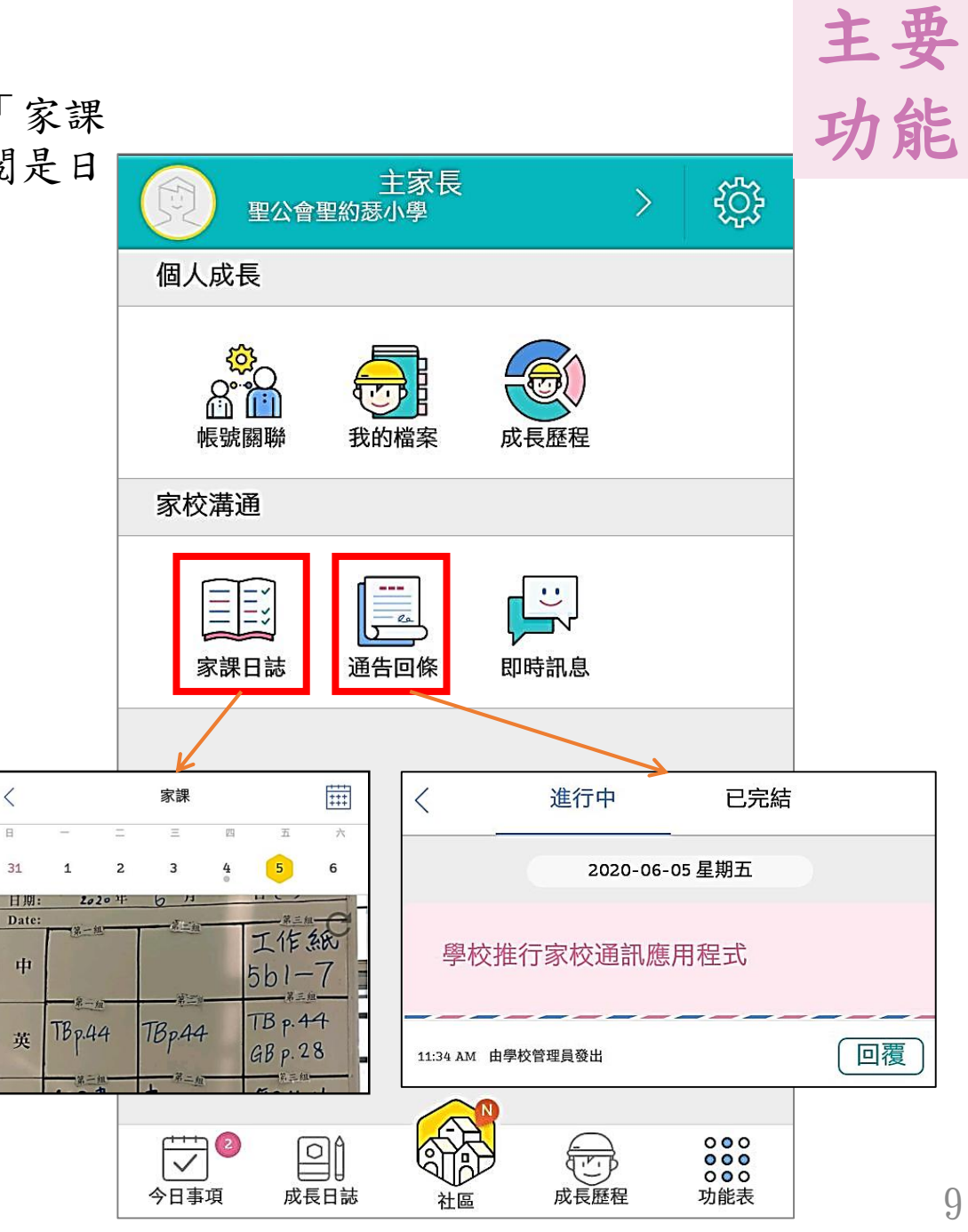

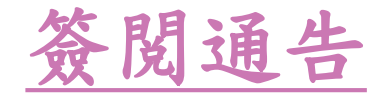

步驟1:在功能表按下「通告回條」

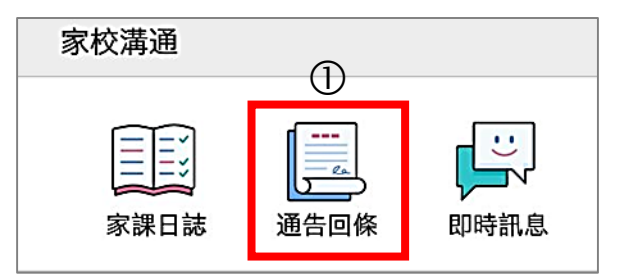

步驟2:出現通告版面後,請按下「回覆」。

| <          | 進行中      | 已完結    |   |
|------------|----------|--------|---|
|            | 2020-06- | 05 星期五 |   |
| 學校         | 推行家校通訊應  | 用程式    | Ø |
| 11:34 AM 🛱 | 學校管理員發出  |        |   |

<u>步驟4</u>: 閱畢後按下回覆選項, 然後按「回覆」。

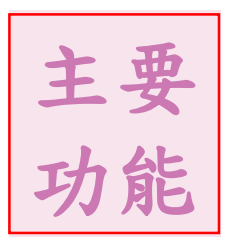

| 回條 ~             |
|------------------|
| 本人已知悉通告內容<br>〇 是 |
| 備註               |
|                  |
|                  |
|                  |
| ④ 回覆             |

<u>步驟5</u>:輸入家長密碼後按「確認」, 即可成功回覆。

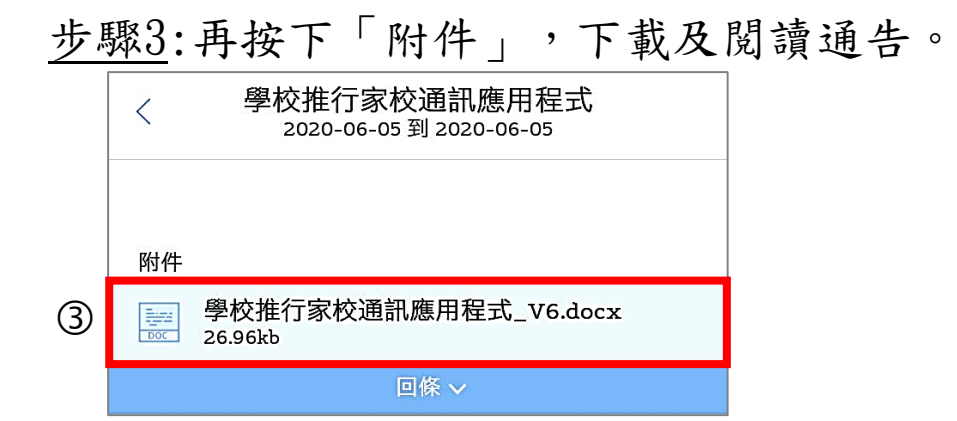

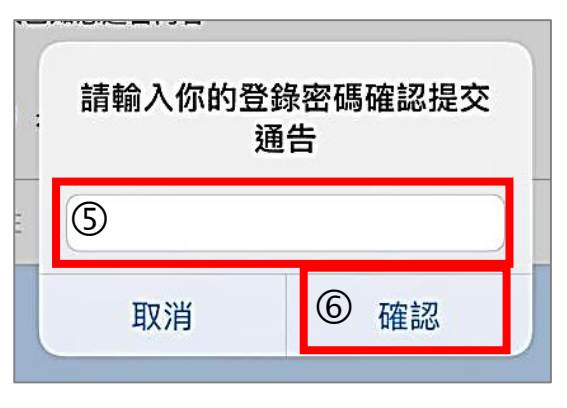

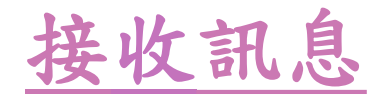

每次登入後按「功能表」,然後 按下「即時訊息」,便可查閱學 校最新訊息及緊急安排。

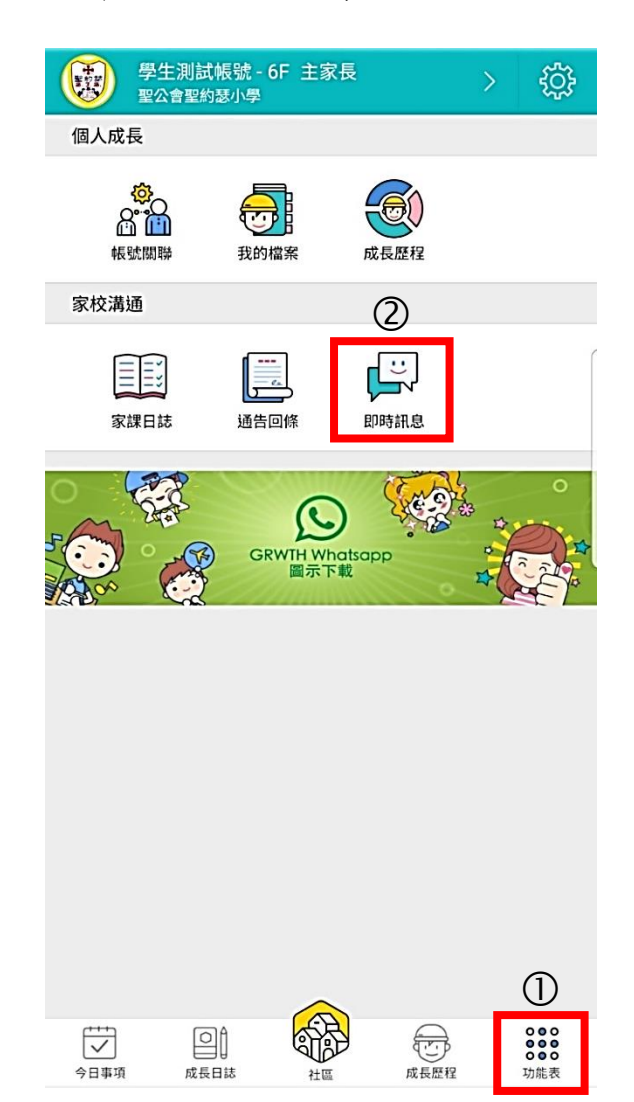

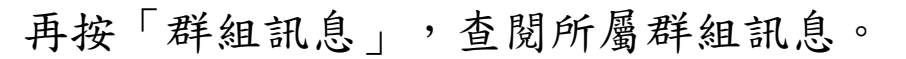

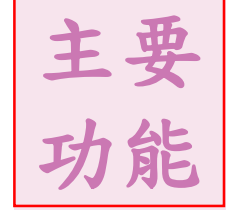

11

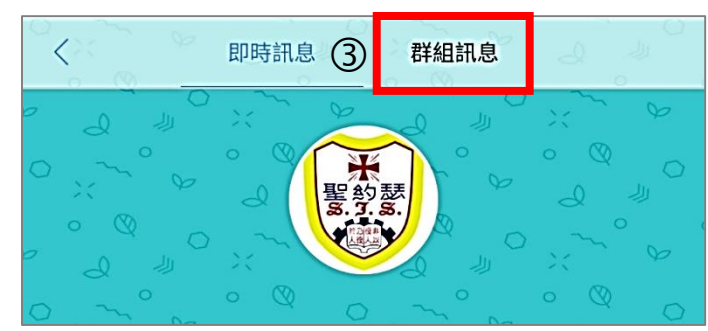

按下不同組別,即可查閱。

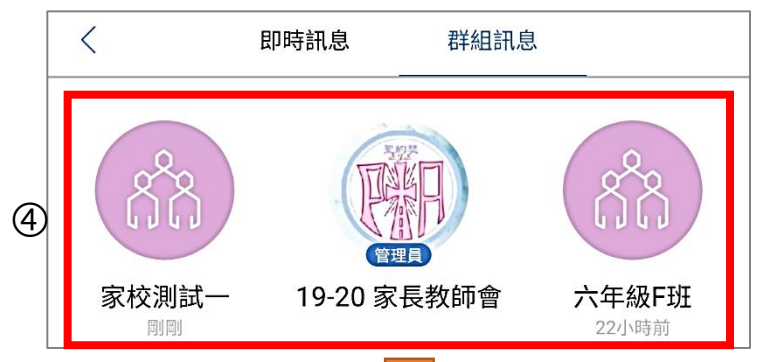

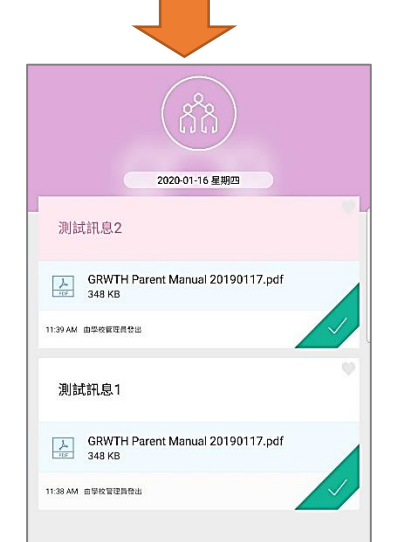

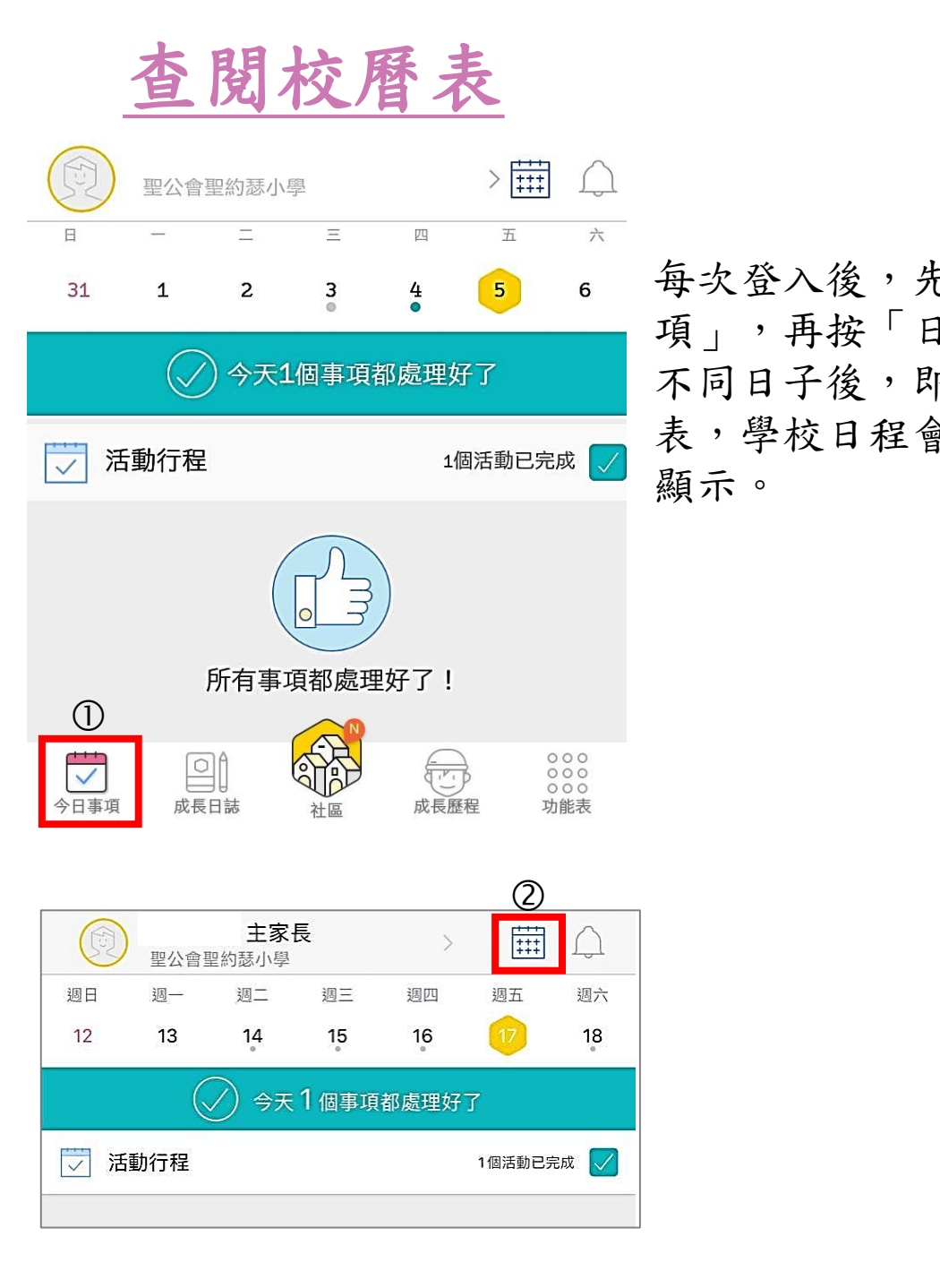

|               |       | -   |                            |               |      |          |       |
|---------------|-------|-----|----------------------------|---------------|------|----------|-------|
|               |       | 聖公會 | 聖約瑟小學                      |               |      | +        | 亜     |
|               | 今天    |     | < 20                       | 020年07        | 月〉   |          | र     |
|               | 週日    | 週一  | 週二                         | 週三            | 週四   | 功        | 能     |
|               | 28    | 29  | 30                         | 01            | 02   | ~~~      |       |
| <b>-</b>      | 05    | 06  | 07                         | 08            | 09   | 10       | 11    |
| ]曆」,按下        | 12 (3 | 13  | 14                         | 15            | 16   | 17       | 18    |
| 19可查閱校曆       | 19    | 20  | 21                         | 22            | 23   | 24       | 25    |
| <b>拿以日曆模式</b> | 26    | 27  | 28                         | 29            | 30   | 31       | 01    |
|               | 02    | 03  | 04                         | 05            | 06   | 07       | 08    |
|               | 4     | (   |                            | <b>1</b> 個事項  | 都處理如 | 好了       |       |
|               | 🔽 活   | 動行程 |                            |               |      | 1個活動E    | 3完成 🔽 |
| r             |       |     |                            |               |      |          |       |
|               | 26    | 27  | 28                         | 29            | 30   | 31       | 01    |
|               | 02    | 03  | 04                         | 05            | 06   | 07       | 08    |
|               |       |     | ) 今天1                      | 個事項都          | 『處理好 | <u>7</u> |       |
|               | 🔽 活動  | 行程  |                            |               |      | 1個活動已完   | 記成 🔽  |
| -             | 5     |     |                            |               |      |          |       |
|               | 整天    | Ę   | 暑假<br><sub>假期 Holida</sub> | ау            |      |          |       |
|               |       |     |                            | $\mathcal{N}$ |      |          | 19    |
|               |       |     |                            | 1             |      |          |       |

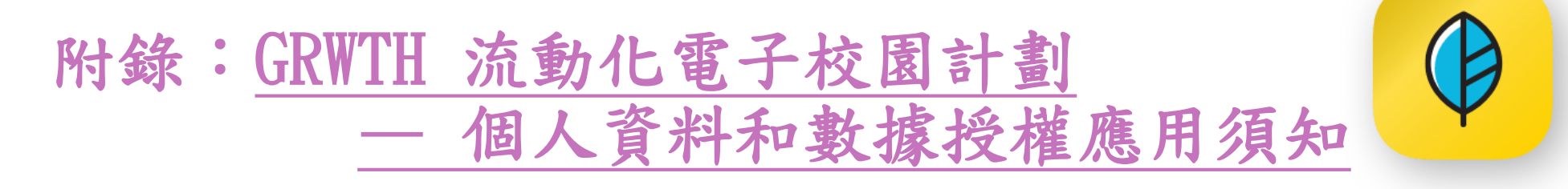

在《個人資料(私隱)條例》下, GRWTH 有責任保障個人資料私隱,並會全力執行及遵守保障資料原則,以及條例的各項有關規定。GRWTH 收集學生/家長或監護人個人資料和數據只會作以下用途:

1. 學生/家長或監護人之個人資料和數據將用作 GRWTH 系統和程式的註冊、學生紀錄、服務。如 GRWTH 須使用有關個人資料和數據作以外用途,GRWTH 必須事先取得學生/家長或監護人的同意。

2. 學生/家長或監護人須提供有關的個人資料和數據授權應用以作上述用途。如所提供的資料不足,GRWTH 可能無法辦理上述有關服務。

3. 根據《個人資料(私隱)條例》的第十八及二十二條的規訂,資料當事人有權要求查閱及更正其個人資料。上述要求查閱的權利,包括要求提供備存於 GRWTH 手機應用程式的個人資料的副本。如欲查閱及更正個人資料,請以書面向 GRWTH 提交要求。

4. 在計劃期間及完結後,GRWTH 會邀請學生及家長接受訪問或研究調查,以便了解使用系統情況、意見。 學生及家長須允許 GRWTH 可在不洩漏「個人資料」的情況下,使用系統所收集的數據,進行教育研究、共 享及披露相關資訊。

如有任何查詢,歡迎透過 GRWTH 專頁 https://facebook.com/grwth.hk 或電郵 support@grwth.hk 與我們聯絡。家長及學生亦可透過Youtube頻道了解更多GRWTH家校手機應用程式。

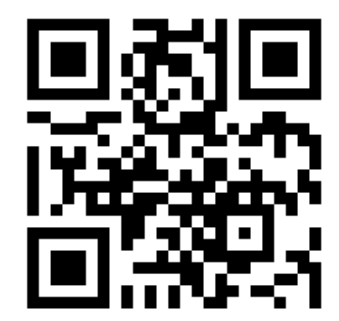

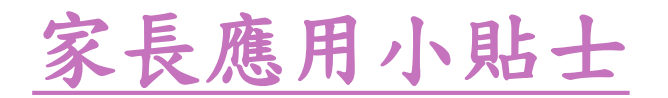

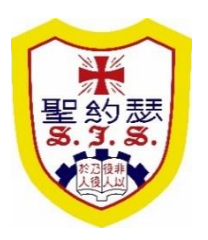

| 1 | 請家長確保手機登入的帳戶是 <u>家長帳戶</u> ,不要用學生帳戶登入,以<br>免錯過學校發佈給家長的訊息。                       |
|---|--------------------------------------------------------------------------------|
| 2 | 請家長確保手機沒有關閉GRWTH APP的通知功能,家長亦須經常留意GRWTH圖示上的數字提示。(因推送訊息有可能會有延遲,亦有機會<br>沒有彈出通知。) |
| 3 | 家長在登入後 <u>請不要登出系統</u> ,保持程式在待機狀態,方便收發即時訊息。                                     |
| 4 | 請家長把GRWTH App放置在智能裝置 <u>較常用的位置</u> ,避免把程式存放<br>在文件夾內,以免忽略即時訊息的提示。              |
| 5 | 請家長習慣使用「今天日程(To-do List)」提醒功能,處理每日或<br>未處理的事項。                                 |